# myguide

How to view a guide in GuideMe mode

myguide.org

# Visit https://www.google.com/

| G Google x +<br>← → C i https://www.apogle.com | Visit https://www.google.com/                                                  | -                     |
|------------------------------------------------|--------------------------------------------------------------------------------|-----------------------|
|                                                | €                                                                              | Gmail Images 🏢 💽 🎯    |
|                                                |                                                                                |                       |
|                                                | •                                                                              |                       |
|                                                | Control your data in Google Search                                             |                       |
|                                                | Google offered in: हिन्दी बारमा తెలుగు मराठी தமிழ் ગુજરાતી ಕನ್ನಡ മലയാളం ਪੰਜਾਬੀ |                       |
|                                                |                                                                                | Ş                     |
| India                                          |                                                                                |                       |
|                                                |                                                                                | Divers Torre Cattlens |

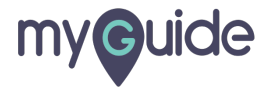

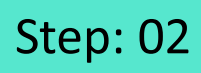

Launch MyGuide via this widget icon

| G Google × +                   |                                                                                                    | - 0 ×                                  |
|--------------------------------|----------------------------------------------------------------------------------------------------|----------------------------------------|
| ← → C â https://www.google.com |                                                                                                    | * 🛛 :                                  |
|                                |                                                                                                    | Gmail Images 🏭 💽 🤤                     |
|                                |                                                                                                    |                                        |
|                                | \$                                                                                                    |                                        |
|                                |                                                                                                    |                                        |
|                                | Google Search I'm Feeling Lucky                                                                                 |                                        |
|                                | Control your data in Google Search                                                                              |                                        |
|                                | Google offered in: हिन्दी বাংলা উত্যাণ্ড মহাতী ক্রাট্রাড় খুখহানী কর্ত্তে গ্রন্থে গ্রন্থগ্রে বিজ্ঞান্ডে থুনাখাঁ |                                        |
|                                |                                                                                                    | Launch MyGuide via this widget<br>icon |
|                                |                                                                                                    |                                        |
| India                          |                                                                                                    |                                        |

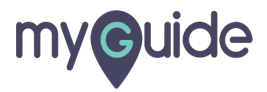

Open the specific published guide and click on "MyGuide"

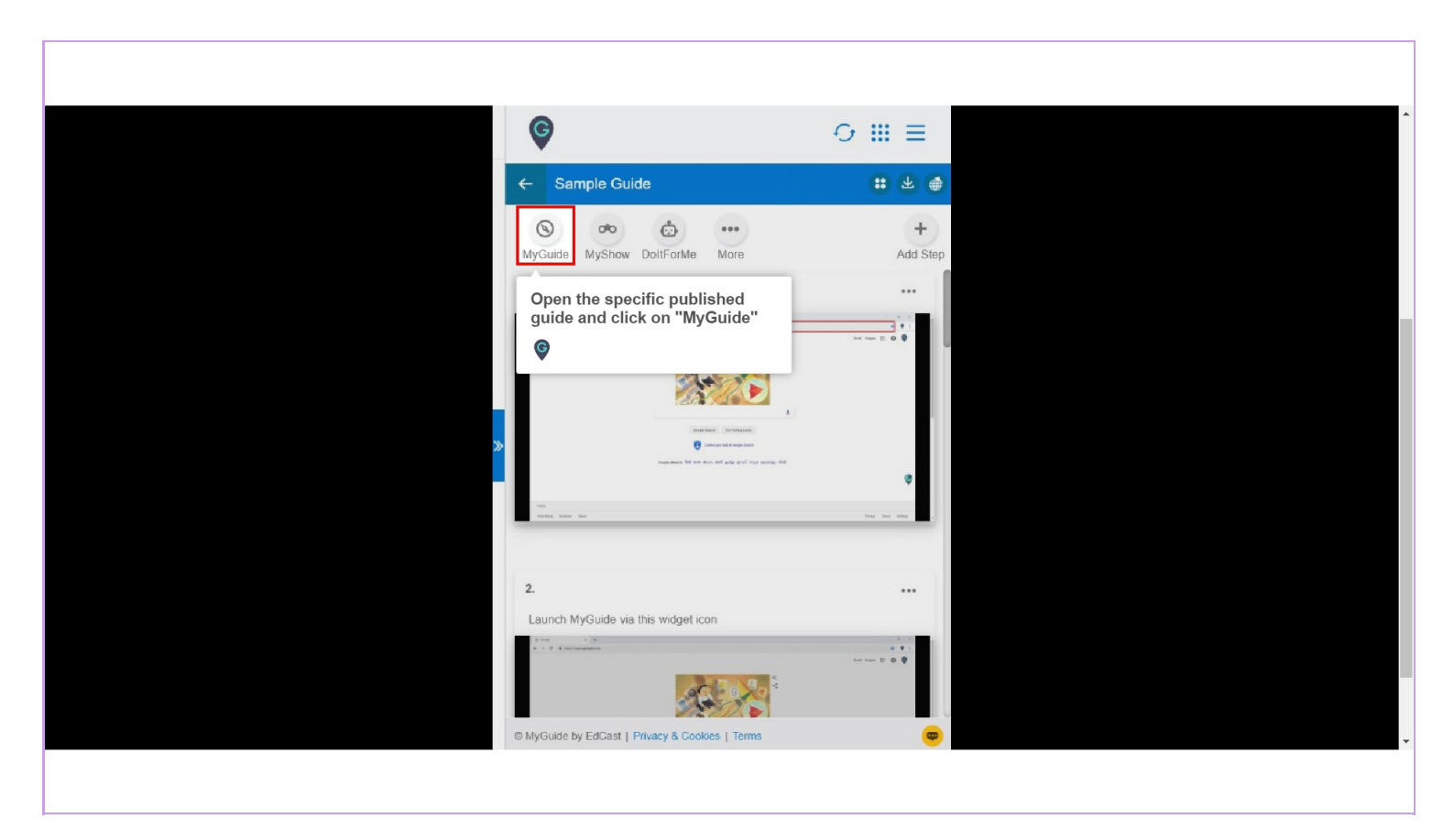

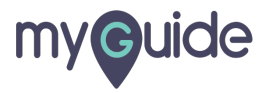

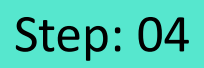

# Now play the guide step by step

| G Google      | × +               |                                                                               | - 6 ×                         |
|---------------|-------------------|-------------------------------------------------------------------------------|-------------------------------|
| ← → C ■ https | ://www.google.com |                                                                               | ★ ♥ :<br>Gmail Images III O ♥ |
|               |                   | Now play the guide step by step                                               | ide.org" <sup>↓</sup> ≪       |
|               |                   | Google offered in: हिन्दी बारमा తెలుగు मराठी தமிழ ગુજરાતી ಕನ್ನಡ മലയാളం ਪੰਜਾਬੀ |                               |
|               |                   |                                                                               |                               |
|               |                   |                                                                               |                               |
|               |                   |                                                                               |                               |
| India         |                   |                                                                               |                               |

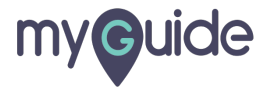

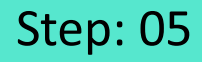

Click on "Done" after completing all the steps

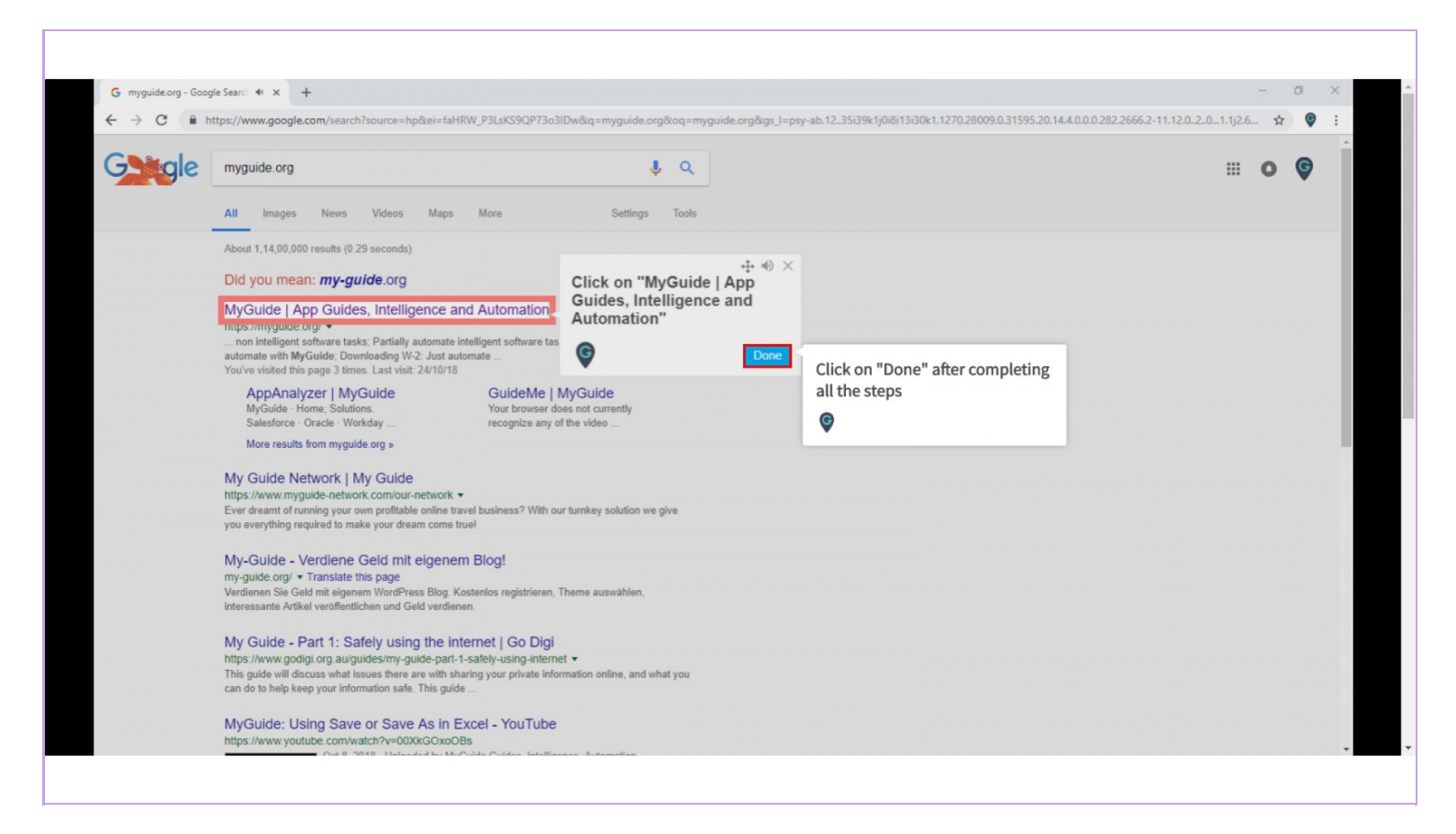

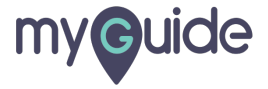

Sometimes when we play a guide in GuideMe mode and a step element is not found or in case a particular step is not followed by the other, the

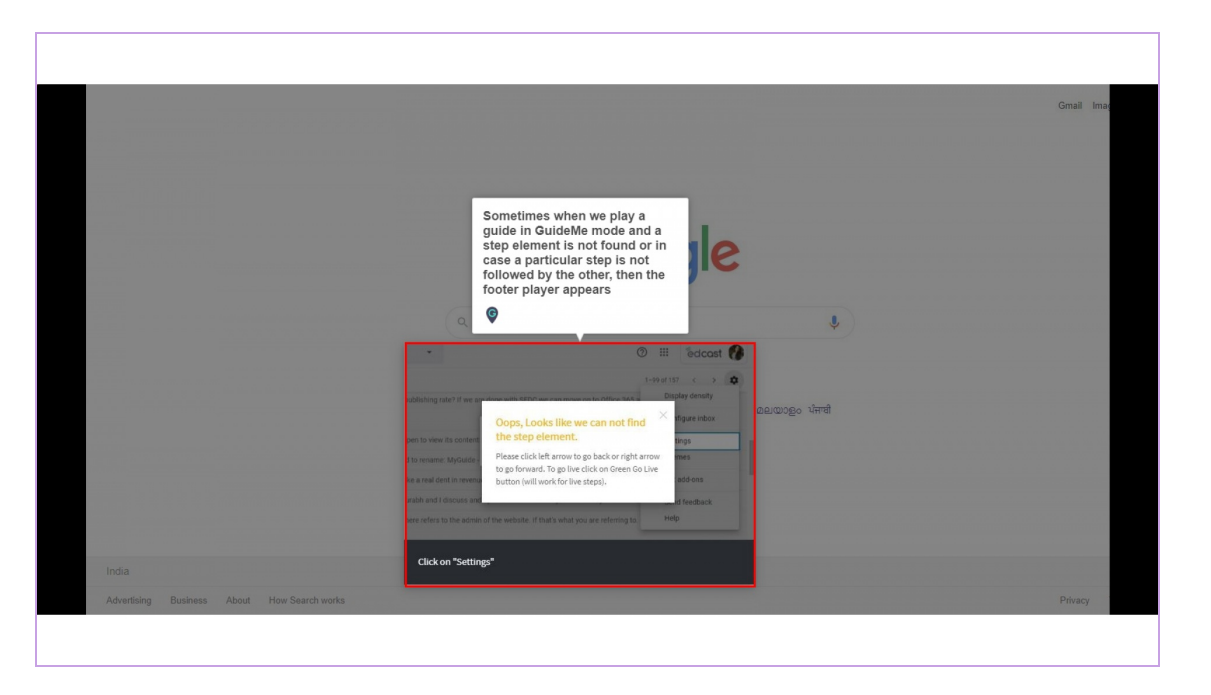

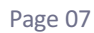

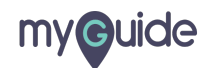

By clicking on the previous button, you will be able to play the previous step of this guide

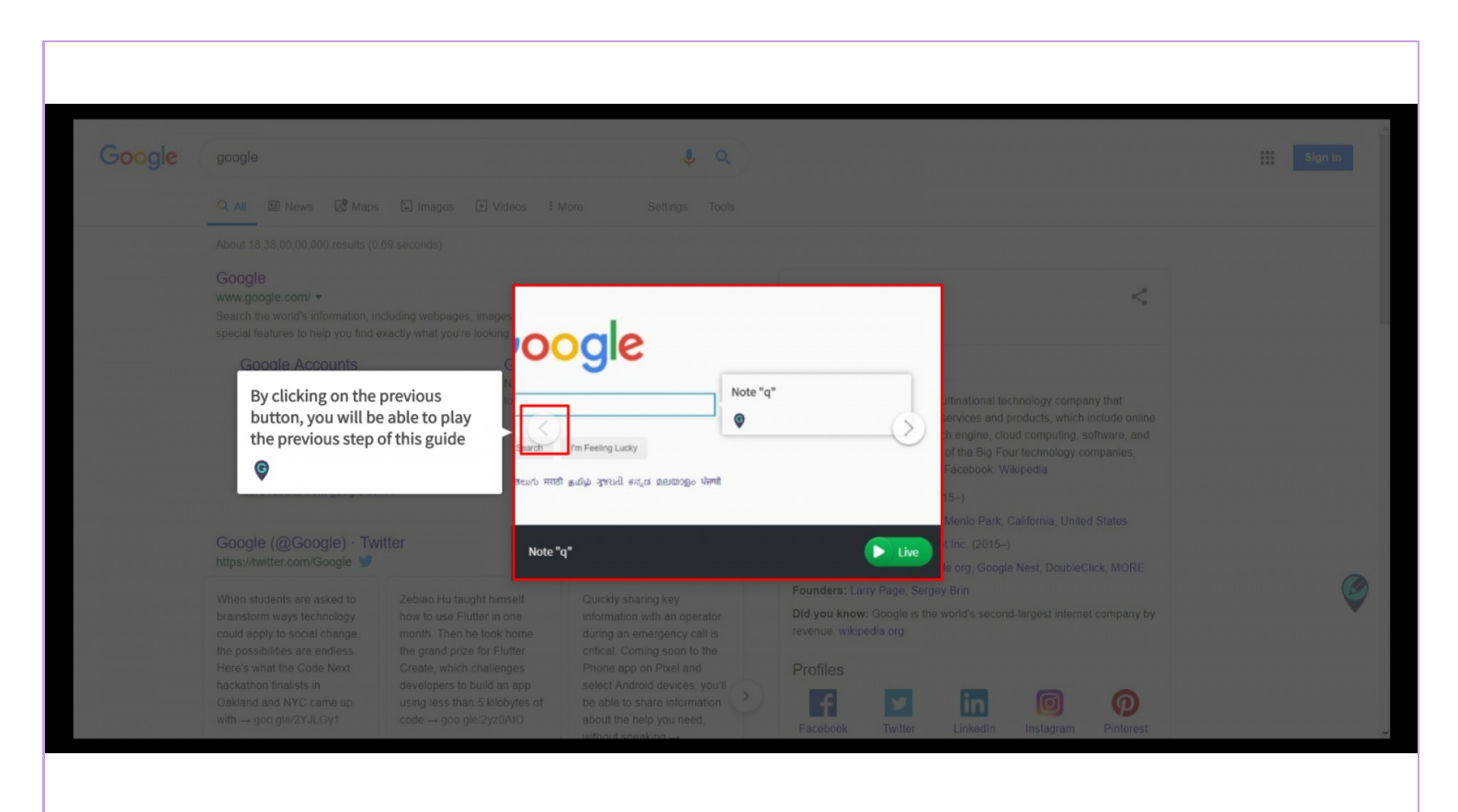

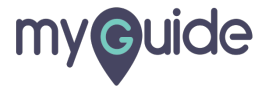

1) When the element for the next or previous step is available then it shows a "Live Guide" button otherwise it plays the steps as a slideshow 2)

|                                              | _                         |                                                    |         | <                                                                                   |  |
|----------------------------------------------|---------------------------|----------------------------------------------------|---------|-------------------------------------------------------------------------------------|--|
|                                              | iding webpages, image     |                                                    |         |                                                                                     |  |
| When the element fo                          | or the next or            | logie                                              |         |                                                                                     |  |
| previous step is avai<br>shows a "Live Guide | lable then it<br>" button | N.                                                 | ote "q" | ultinational technology company that<br>services and products, which include online |  |
| otherwise it plays th<br>slideshow           | e steps as a              | h Tm Feeling Lucky                                 |         | ch engine, cloud computing, software, and<br>of the Big Four technology companies,  |  |
| ¢                                            | తెలుగు                    | मराठी क्रांडीक्र शुभराती संत्र्त कलायात्रक्त पेमणी |         | Facebook. Wikipedia                                                                 |  |
| Google (@Google) - Twitt                     | er                        |                                                    |         | By clicking on the "Live" button<br>you will be able to play the guide              |  |
|                                              | No                        | pte "q"                                            | Live    | in "MyGuide" mode                                                                   |  |
|                                              |                           |                                                    |         |                                                                                     |  |
|                                              |                           |                                                    |         |                                                                                     |  |
|                                              |                           |                                                    |         |                                                                                     |  |
|                                              |                           |                                                    |         |                                                                                     |  |

Page 09

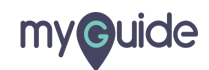

# **Thank You!**

myguide.org

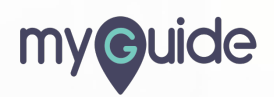